Come disattivare l'avviso di chiamata sull'iPhone.

1- aprire impostazioni.

2- doppio tap su telefono.

3- disattivare la voce: avviso di chiamata.

Attenzione!!!

I tre passaggi descritti sopra disattivano la funzione dell'iPhone, a volte però per alcuni operatori telefonici non basta e oltre a queste tre operazioni bisogna inviare un codice al nostro operatore come se fosse una telefonata.

Per disattivare l'avviso di chiamata direttamente dal nostro operatore comporre questo codice con il tastierino del nostro telefono:

#43#

E dare l'invio.

Qualora avessimo l'esigenza di attivare l'avviso di chiamata dal nostro operatore comporre sul nostro telefono con il tastierino questo codice:

\*43# e dare l'invio.